## 1. Digitare l'indirizzo https://www.istruzione.it/pagoinrete/

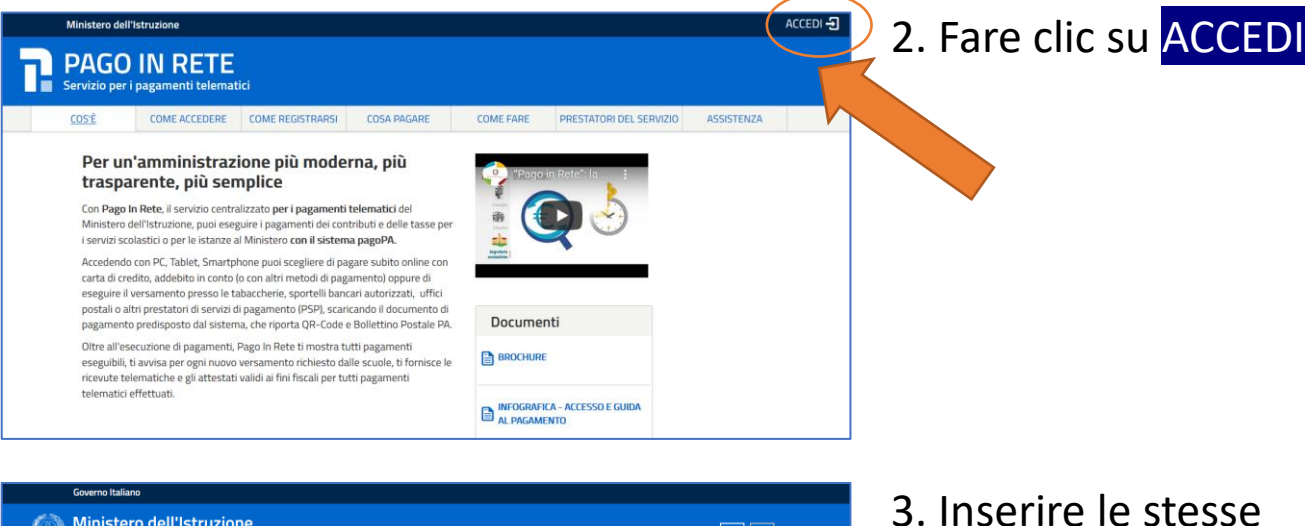

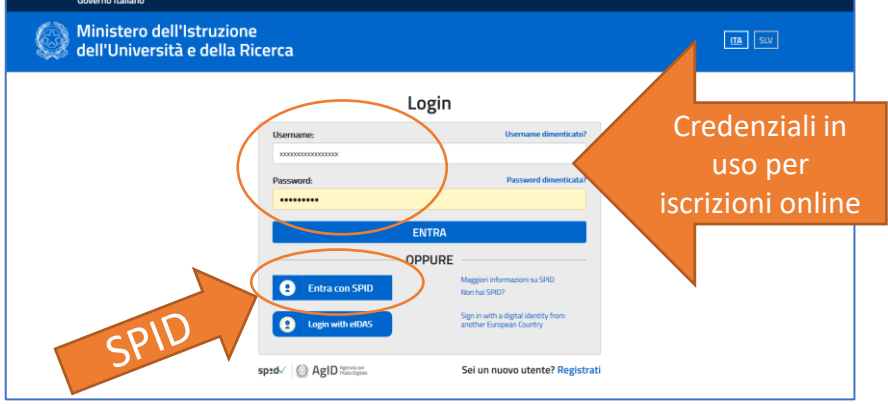

**PAGO IN RETE** 

 Inserire le stesse credenziali che si adoperano per il servizio Iscrizioni Online oppure adoperare lo SPID

4. Fare clic su VAI A PAGO IN RETE SCUOLE

|                                                                                                    | Pago In Rete è il sistema contralizzato del MIUR che consente ai cittadini di effettuare<br>pagamenti telematici a favore degli Istituti Scolastici e del Ministero.                                                                                                    |      |
|----------------------------------------------------------------------------------------------------|----------------------------------------------------------------------------------------------------|------|
|                                                                                                    | Tale sistema si interfaccia con PagoPAP, una plattaforma tecnologica che assicura<br>l'interoperabilità pa Publiche Amministrazioni e Prestatori di Servici di Pagamento (Banche,<br>Posta: e La derenti al envizio.                                                                                                    |      |
|                                                                                                    | Per la visualizzazione e il pagamento telematico di contributi richiesti dalle scuole per i servizi<br>ereggi delizza il finit. 'Vai a Pago in Refe Scuole'.                                                                                                    |      |
|                                                                                                    | Per l'effettuazione di un pagamento telematico di un contributo a favore del Miur utilizza il link<br>"Vai a Pago in Rete MIUP."                                                                                                    |      |
|                                                                                                    | VAI A PAGO IN RETE<br>SCUOLE MIUR                                                                                                    |      |
|                                                                                                    |                                                                                                    |      |
|                                                                                                    | Y                                                                                                    |      |
|                                                                                                    |                                                                                                    | 1000 |
|                                                                                                    |                                                                                                    |      |
| PACO N                                                                                                    |                                                                                                    |      |
| PA SO IN                                                                                                    | Rete 🛱 🎰 🍽 🗮                                                                                                    |      |
| Home Versame                                                                                                    | RETE RESURCE Consensi Richiedi assistenza Resa Diabora Sordini Reservata j Esci                                                                                                    |      |
| Home Versame                                                                                                    | RETE Resuber Sortian<br>Visualizza pagamenti Gestione consensi Richiedi assistenza Resa Debora Sordini Res<br>Richiedi assistenza Resa Debora Sordini Res<br>Resa Debora Sordini Res<br>Resa Debora Sordini |      |
| Home Versame<br>Home Issterna Pago In Re                                                                                                    | Wisualizza pagamenti       Gestione consensi       Richiedi assistenza       Resa Debora Sordini Rea riservata j Esci         Interventional       Visualizzazione e il pagamento degli avvisi telematici, relativ a tasse e contributi       Interventional       Interventional                                                                                                    |      |
| Home Versame<br>Home Isistema Pago In Re<br>scolastici, emession                                                                                                    | Weight of the source of the source of the                                                                                                    |      |
| Home Versame<br>Home Versame<br>Scolastici, emession<br>versamenti veto<br>Pottavisorozom                                                                                                    | Conserte la visualizzazione el gagamento degli avisi telematici, relativi a tasse e contributi<br>rente sociastiche per gli aurui frequentanti. Con Pago in Rete è possibile anche eseguire<br>rente in acciastici.                                                                                                    |      |
| Home Versame<br>Home Versame<br>Bisterna Pago In Re<br>scolastici, emessi o<br>versamenti volv<br>Potrai visuatizzare<br>scuole al tuo printi                                                                                                    | Conserte       Image: Conserte       Image:                                                                                                    |      |
| Home Versame<br>Home Versame<br>Home<br>Bisistema Pago In Re<br>scolastici, emessi o<br>versameni volv<br>Potrai visuatzzare<br>scule al tuo profili<br>defiliatumo, per co                                                                                                    | Image: Construction of the parametric degli avvisi telematici, relativi a tasse e contributi teres scolastiche per gli alumi frequentaria. Con Pago in Rete è possible anche esepaire institui scolastici.       Rete de pagametrio degli avvisi telematici, relativi a tasse e contributi teres scolastiche per gli alumi frequentaria. Con Pago in Rete è possible anche esepaire institui scolastici.         Image: Conserte la visualizzazione e il pagametrio degli avvisi telematici, relativi a tasse e contributi teres scolastiche per gli alumi frequentaria. Con Pago in Rete è possible anche esepaire institui scolastici.         Image: Conserte la visualizzazione degli avvisi telematici per gli alumi associati date marcata visualizzazione degli avvisi contata l'istituti o scolastici di frequenza vertuali allematici per la sociazione degli avvisi contata l'istituti scolastici di frequenza vertuali allematici per la sociazione degli avvisi contata l'istituti scolastici di frequenza vertuali allematici per la sociazione degli avvisi contata l'istituti scolastici di frequenza vertuali allematici per la sociazione degli avvisi contata l'istituti scolastici di frequenza vertuali allematici per la sociazione degli avvisi contata l'istituti scolastici di frequenza vertuali allematici per la sociazione degli avvisi contata l'istituti scolastici di frequenza vertuali allematici per la sociazione degli avvisi contata l'istituti scolastici di frequenza vertuali allematici per la sociazione degli avvisi contata l'istituti scolastici di frequenza vertuali allematici per la sociazione degli avvisi contata l'istituti scolastici di frequenza vertuali allematici per la sociazione degli avvisi contata l'istituti scolastici di frequenza vertuali allematici per la sociazione degli avvisi degli allematici di frequenza vertuali allematici di frequenza vertuali allematici di frequenza vertuali allemati per asociasociazione degli avvisi degli allematici di                                                                                                    |      |
| Home Versame<br>Home Versame<br>Home                                               | Conserte la visualizzazione degli avisi contatta l'estituto scolastico di frequenza<br>vertuali informazione mancarti per fassiciazione. Per orgi alunno associato dallo<br>maretta visualizzazione degli avisi contatta l'estituto scolastico di frequenza<br>vertuali informazione mancarti per fassiciazione. Per orgi alunno associato dallo<br>maretta visualizzazione degli avisi contatta l'estituto scolastico di frequenza<br>vertuali informazione mancarti per fassiciazione. Per orgi alunno associato dallo<br>maretta visualizzazione degli avisi contatta l'estituto scolastico di frequenza<br>vertuali informazione mancarti per fassiciazione. Per orgi alunno associato dallo<br>ta ta caesta di costa dettorino ceressoni esti se informiche degli avisi tetemati di<br>ta ta caesta di costa dettorino ceressoni esti se informiche degli avisi tetemati di<br>ta ta caesta di costa dettorino ceressoni esti teta di tato di teta di teta                                                                                                    |      |
| Hone Versame<br>Home Versame<br>Home<br>Bisterna Pago In Re<br>sociastic, emessi o<br>versamenti vot<br>Porai visualizzare<br>sociastic, emessi o<br>versamenti vot<br>Porai visualizzare<br>sociastic, emessi o<br>potfo riceversi da<br>poggimento emeci                                                                                                    | Conserved la visualizzazione el pagamento degli avisi telematici, relativi a tasse el contributi tele scolatiche per gli alumi frequentanti. Con Pago in Rete è possibile anche eseguire, tethati scolastici.         Minder da gagamento el pagamento degli avisi telematici, relativi a tasse el contributi tele scolastiche per gli alumi frequentanti. Con Pago in Rete è possibile anche eseguire, tethati scolastici.         Minder da pagamento degli avisi telematici, relativi a tasse el contributi tele scolastiche per gli alumi frequentanti. Con Pago in Rete è possibile anche eseguire, tethati scolastici.         Minder da pagamento emessi dagli sittuti da frequenza per gli alumi associati dali marcata visualizzazione degli avisi contafia fratifica scolastico da frequenza te tata casela da posta elettonica personale sale enfotche degli avisi telematici a telesquite da el tengetta defettonica personale sale enfotche degli avisi telematici al esequiti da in telematici he enfotche degli avisi telematici relativi a telesquite da in telematici de scolastico a la telesquite defettonica personale sale enfotche degli avisi telematici relativi a telesquite da in telematici de scolastico a la telesquite da in telesquite da in telesquite d                                                                                                    |      |
| Home Versame<br>Home Versame<br>Home Versame<br>Bisterna Page home<br>versamenti vet<br>Potrai vissati cerressi<br>versamenti vet<br>Potrai vissati cerressi<br>scuole al tuo profil<br>dell'alumo, per co<br>profilo riceverai da<br>pagamento emess<br>Paga in Rete Porr                                                                                                    | Image: Image:                                                                                                    |      |
| Home Versame<br>Home Versame<br>Histerna Papo In Re-<br>scolastici, emessi di<br>versamenti voti<br>Potal viscosizzari<br>scuole al tuo profil<br>dell'alumo, per co<br>profil<br>dell'alumo, per co<br>profil<br>dell'alumo, per co<br>profil<br>dell'alumo, per co<br>profil<br>dell'alumo, per co<br>profil<br>dell'alumo, per co<br>profil<br>profil recveral di<br>pagamento emese<br>Pago In Rete. Poro<br>derzozoni fiscati                                                                                                    | Image: Constraint and status       Valuatizza pagamenti       Cestione constraint       Relate assistant       Cestione constraint         Image: Constraint and status       Valuatizza pagamenti       Cestione constraint       Relate assistant       Cestione constraint         Image: Constraint and status       Constraint and status       Constraint and                                                                                                    |      |
| Home Versame<br>Construction<br>Versamenti vost<br>Versamenti vost<br>Versamenti<br>Versamenti vost<br>Versamenti<br>Versamenti | Image: Transmission of the state of the state of the                                                                                                    |      |
| Hone Verame<br>Construction<br>Veramenti veramenti vera<br>Veramenti vera<br>Veramenti veramenti<br>Veramenti vera<br>Veramenti veramenti vera<br>Veramenti veramenti vera<br>Veramenti veramenti verame                                                                                                    | Image: Image:                                                                                                    |      |
| Hone Verame<br>Construction<br>Version Page In Re-<br>sciastici, erressis<br>versionerit version<br>versionerit versionerit<br>versionerit versionerit<br>versionerit versionerit<br>versionerit versionerit<br>versionerit versionerit<br>versionerit<br>versioneri<br>versionerit<br>versionerit<br>versio                                                                                                    | Image: Image:                                                                                                    |      |
| Hone Verame<br>Constitution<br>Constitution<br>Veramenti vera<br>Veramenti veramenti<br>Veramenti veramenti<br>Veramenti<br>Veramenti veramenti<br>Veramenti<br>Veramenti veramenti<br>Veramenti<br>Veramenti veramenti<br>Veramenti<br>Veramenti veramenti<br>Veramenti<br>Veramenti vera<br>Veramenti veramenti<br>Veramenti veramenti<br>Veramenti veramenti<br>Veramenti veramenti<br>Veramenti veramenti<br>Veramenti veramenti<br>Veramenti veramenti<br>Veramenti veramenti<br>Veramenti veramenti<br>Veramenti<br>Verament                                  | Image: Image:                                                                                                    |      |
| Horne Verame<br>Colostici, emession<br>Versamenti voit<br>Versamenti voit<br>Versamenti<br>Versamenti<br>Ver                                                             | <image/> <complex-block><text><text><text><text><text></text></text></text></text></text></complex-block>                                                                                                    |      |

5. Fare clic su Versamenti volontari

6. Nel riquadro Ricerca per codice – Codice meccanografico digitare
MIIC88500B
Quindi fare clic su CERCA

7. Comparirà l'IC Don Milani. Fare clic sulla lente di ingrandimento

8. Fare clic su <€

 Compilare il modulo con i dati relativi all'alunno/a per cui si effettua il versamento, poi fare clic su Effettua il pagamento

|                                                                                 | 🗐 🎰 🕯                                       |                                                      |
|---------------------------------------------------------------------------------|---------------------------------------------|------------------------------------------------------|
| Versamenti volontari   Visualizza p                                             | gamenti   Gestione consensi   Richiedi a    | issistenza Rosa Debora Sordini Area riservata   Esci |
|                                                                                 |                                             |                                                      |
| IC DON MILANI LOCATE DI TRIULZI Dat                                             | acadenza: 31/12/2020 Nota intornativa: •    |                                                      |
| gata informativa cy7029000151201                                                | 11130eutstiAC.zip                           |                                                      |
| /                                                                               |                                             |                                                      |
| re i campi seguenti con i dati dell'atunno o del soggetto per<br>dice fiscale * | ui si sta eseguendo il versamento<br>Nome * | 100                                                  |
| C00001800810000000000000000000000000000                                         | MARIO<br>Importe "                          |                                                      |
| OSSI                                                                            | 20.00                                       |                                                      |
| ontrasto volontario miglioramento offerta formativa a.s. 200                    |                                             |                                                      |
|                                                                                 |                                             |                                                      |
|                                                                                 |                                             |                                                      |

pagoPg

0000

contributo volontario miglioramento offerta formativa a.s. 20/21

Lista versamenti eseguibili

2020/21

 Home
 Versamenti volontari
 Visualizza pagamenti
 Gestione consensi
 Richiedi assistenza
 Rosa reservata jesci

 Versamenti volontari - ricerca Scuola

 In questa scuola sularitorio

 Regione

 Selezona

 Conce MeccAnocidantico

 In questa scuola sularitorio

 Regione

 Selezona

 Conce MeccAnocidantico

 Microsova

 In questa scuola sularitorio

 Regione

 Selezona

 Conce MeccAnocidantico

 Microsova

 Valore MeccAnocidantico

 Valore MeccAnocidantico

 Microsova

 Valore

 Valore

 Valore

 Valore

 Regione

 Conce MeccAnocidantico

 Microsova

 Valore

 Valore

 Valore

 Valore

 Valore

 Valore

 Valore

 Valore

 Valore

 Valore

 Valore

 Valore

 Valore

 Valore

 <

IC DON MILANI LOCATE DI TRIULZI

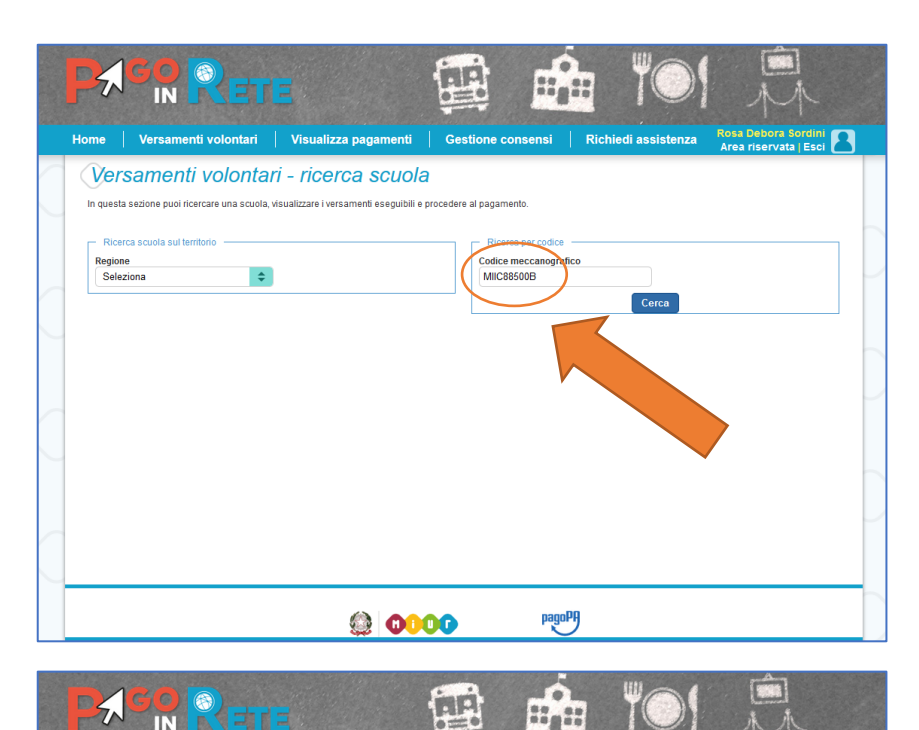

10. Fare clic su **Procedi con il pagamento immediato** (se si ha l'identità SPID si procede seguendo le istruzioni) oppure su **Scarica documento di pagamento** 

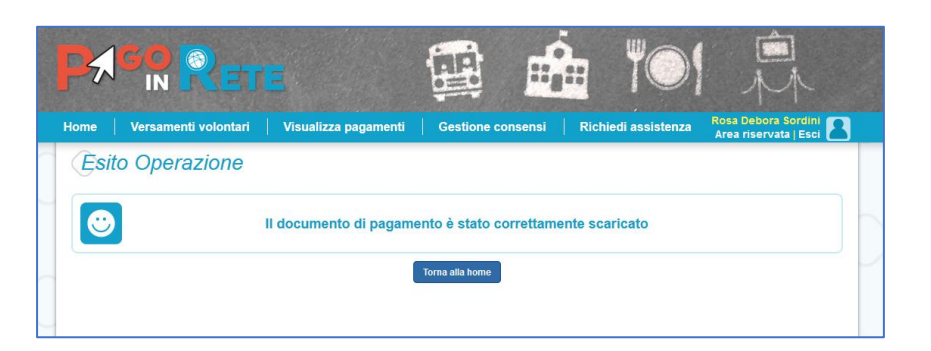

12 .:

IC DON MILANI LOCATE DI

ento di pagamento

le ricevitorie, i tabaccai e le banche e e tablet o presso altri prestat

fotale da pagare in euro:

Scarica doc

Scarica il documento per pagare pr aderenti tramite ATM, sportelli, APP che offrono il servizio a pagamento.

pagoPf

Carrello Pagamenti

Versamenti volontari 🔰 Visualizza pagamenti

Procedi con il pagamento immediato

029000151201112121330BKRQC contributo volontario miglioramento offerta formativa a.s. Sordini Rosa 20/21. Debora

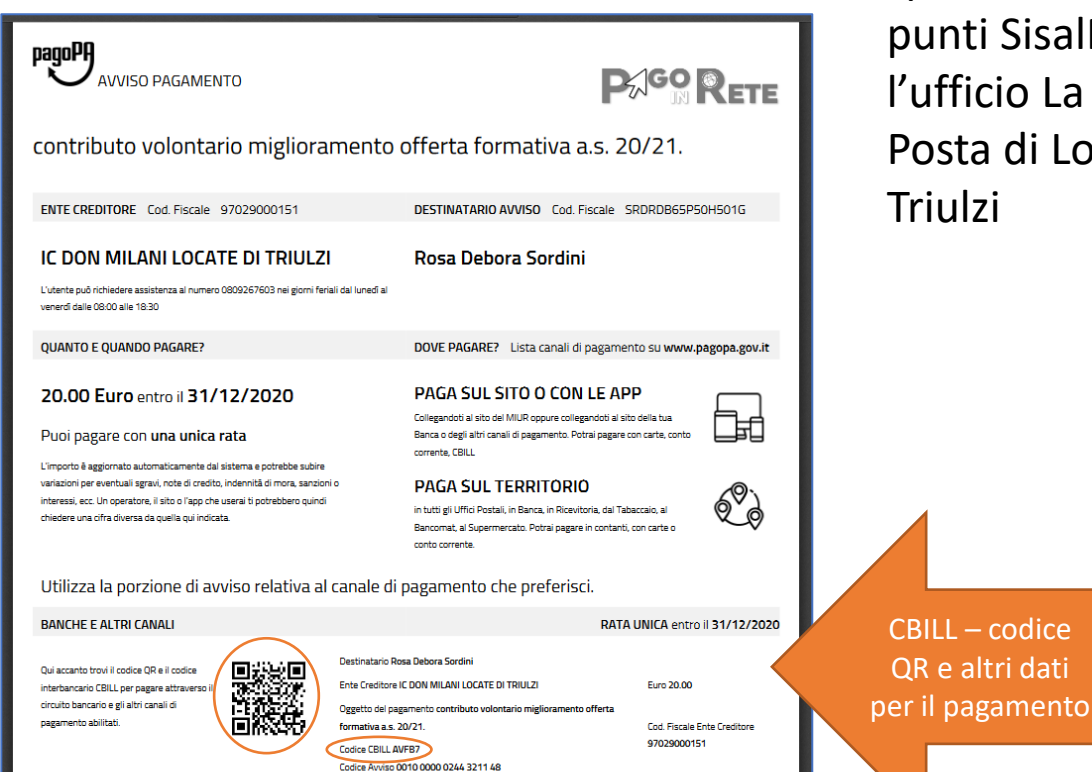

11. Nel documento scaricato si trovano gli estremi per pagare. Codice **CBILL** per i sistemi di home banking. Codice QR e altri dettagli per il pagamento presso gli sportelli bancari, i punti SisalPay (bar), l'ufficio La Nuova Posta di Locate di Triulzi